# BAB III METODE PENELITIAN

## **3.1 Desain Penelitian**

Desain penelitian merupakan serangkaian proses dan metode yang digunakan oleh peneliti untuk menganalisis dan mengumpulkan data secara terstuktur dan sistematis. Menurut Nursalam (2003, hlm. 81) desain penelitian adalah suatu strategi untuk mencapai tujuan penelitian yang telah ditetapkan dan berperan sebagai pedoman atau penuntun peneliti pada seluruh proses penelitian.

Desain penelitian yang dilakukan oleh peneliti dimulai dengan mencari masalah atau fenomena, menentukan topik penelitian, dan melakukan studi pendahuluan untuk mendapatkan data sekunder tentang fokus penelitian. Dari temuan studi pendahuluan ini, peneliti menentukan masalah yang akan dimasukkan ke dalam latar belakang penelitian dan membahas masalah yang disesuaikan dengan penelitian teori yang relevan. Desain penelitian yang di rancang oleh peneliti dalam penelitian ini yaitu menggunakan metode deskriptif kuantitatif.

# 3.1.1 Metode Penelitian

Berdasarkan permasalahan yang diteliti, desain penelitian yang digunakan adalah metode penelitian deskriptif dengan pendekatan kuantitatif. Penelitian deskriptif menurut Siregar (2013, hlm. 7) adalah jenis penelitian yang bertujuan untuk mengetahui nilai variabel mandiri, yaitu satu atau lebih variabel (independen), tanpa membandingkannya atau mengaitkannya dengan variabel lain. Penelitian deskriptif dalam penelitian ini dimaksudkan untuk mendapatkan gambaran faktual mengenai variabel yang sedang diteliti, yaitu pelaksanaan mutasi dan semangat kerja pegawai Pusat Pendidikan dan Pelatihan PT. KAI (Persero) Kota Bandung.

# 3.1.2 Pendekatan Penelitian

Pendekatan yang digunakan dalam penelitian ini adalah pendekatan kuantitatif. Penelitian kuantitatif berdasarkan pada filsafat positivisme, digunakan untuk menyelidiki populasi atau sampel tertentu. Teknik pengambilan sampel biasanya dilakukan secara acak, dan analisis data kuantitatif dan statistik digunakan untuk menguji hipotesis yang telah ditetapkan (Sugiyono, 2021, hlm. 16). Pendekatan kuantitatif dalam penelitian ini adalah untuk mengukur seberapa besar pengaruh dari pelaksanaan mutasi terhadap semangat kerja pegawai Pusat Pendidikan dan Pelatihan PT KAI (Persero) dengan menggunakan uji data statistik yang akurat, seperti menghitung indikator variabel untuk mendapatkan deskripsi dan korelasi antar variabel tersebut.

## 3.2 Partisipan dan Lokasi Penelitian

# 3.2.1 Partisipan

Partisipan merupakan subjek pengambilan bagian atau pengikutsertaan dalam memberikan respon terhadap suatu kegiatan yang dilaksanakan. Menurut Sumarto (2003, hlm. 17) partisipasi adalah keterlibatan atau partisipasi individu atau masyarakat dengan memberikan dukungan (tenaga, pikiran, dan materi), dan mengambil tanggung jawab atas keputusan yang dibuat untuk mencapai tujuan yang disepakati bersama. Adapun partisipan dalam kegiatan penelitian ini ialah seluruh pegawai yang ada di Pusat Pendidikan dan Pelatihan Ir. H. Djuanda PT KAI (Persero) Bandung.

#### 3.2.2 Lokasi Penelitian

Lokasi penelitian yang dilakukan peneliti ini dilaksanakan di Pusat Pendidikan dan Pelatihan Ir. H. Djuanda PT KAI (Persero) Bandung yang bertempakan di Jl. Laswi No.23, Kacapiring, Kec. Batununggal, Kota Bandung, Jawa Barat 40271.

## 3.3 Populasi dan Sampel Penelitian

#### 3.3.1 Populasi

Populasi adalah wilayah generalisasi yang terdiri dari subjek atau subyek yang memiliki kuantitas dan karakteristik tertentu yang dipilih oleh peneliti untuk dipelajari sebelum mengambil kesimpulan (Sugiyono, 2021, hlm. 126). Populasi dalam penelitian ini adalah para pegawai yang dimutasi di Pusat Pendidikan dan Pelatihan PT KAI (Persero) Kota Bandung yang berjumlah 62 orang pegawai. Data Jumlah Pegawai Pusdiklat PT KAI (Persero) Bandung Tahun 2023

| No | Posisi Jabatan           | Jumlah |
|----|--------------------------|--------|
| 1. | Executive Vice President | 1      |
| 2. | Vice President           | 2      |
| 3. | General Manager          | 0      |
| 4. | Senior Manager           | 1      |
| 5. | Trainer Utama            | 3      |

Tabel 3.1 Data Jumlah Pegawai Pusdiklat PT KAI (Persero) Bandung Tahun 2023

| 6.  | Trainer Madya       | 5  |  |
|-----|---------------------|----|--|
| 7.  | Manager             | 6  |  |
| 8.  | Junior Manager      | 14 |  |
| 9.  | Specialist Lv.2     | 1  |  |
| 10. | Asistan Manager     | 0  |  |
| 11. | Trainer Muda        | 2  |  |
| 12. | Trainer Pratama     | 0  |  |
| 13. | 13.Specialist Lv. 3 |    |  |
| 14. | Pelaksana Gol 3     | 5  |  |
| 15. | 15.Pelaksana Gol 2  |    |  |
| 16. | <b>16.</b> PKWT     |    |  |
|     | Jumlah              |    |  |

# 3.3.2 Sampel

Sampel penelitian adalah bagian dari jumlah dan karakteristik yang dimiliki oleh populasi tersebut. Populasi yang terdapat pada tempat penelitian ini berjumlah 62 orang pegawai. Maka peneliti menggunakan teknik penelitian sensus yang dimana semua populasi dijadikan responden/sumber data. Sensus atau sampling total adalah teknik penentuan sampel apabila jumlah keseluruhan populasi digunakan sebagai sampel karena jumlah populasi yang relatif kecil. Hal ini sejalan dengan apa yang dikatakan Arikunto (2010, hlm. 13) bahwa sampel diambil secara keseluruhan jika populasi penelitian kurang dari 100, namun jika populasi penelitian lebih dari 100, sampel dapat diambil antara sepuluh hingga lima belas persen atau bahkan dua puluh hingga dua puluh lima persen.

Tabel 3.2 Jumlah Sampel Pegawai Pusdiklat yang di Mutasi

| Keterangan                | Jun      | nlah   |
|---------------------------|----------|--------|
| ixeterungun               | Populasi | Sampel |
| Pegawai Pusdiklat Ir. H.  |          |        |
| Djuanda PT. KAI (Persero) | 62       | 62     |
| yang dimutasi             |          |        |

# **3.4 Instrumen Penelitian**

Instrumen adalah suatu alat ukur yang digunakan oleh peneliti untuk mengumpulkan informasi kuantitatif yang berkaitan dengan variabel yang sedang diteliti. Sebagaimana

dijelaskan oleh Arikunto (2000, hlm.134) menyatakan bahwa instrumen adalah alat bantu yang dipilih dan digunakan oleh peneliti dalam kegiatannya mengumpulkan agar kegiatan tersebut menjadi sistematis dan dipermudah olehnya. Dalam instrumen penelitian ini dilengkapi dengan skala pengukuran agar menghasilkan data kuantitatif yang akurat, efisien dan komunikatif. Skala yang digunakan dalam penelitian ini untuk mengukur variabel X (Mutasi) dan variabel Y (Semangat Kerja) adalah dengan skala *likert* yang terdiri dari 4 pilihan alternatif jawaban dari pertanyaan dengan skor sebagai berikut:

| Variabel X                  | Variabel Y          | Skor |
|-----------------------------|---------------------|------|
| Sangat Setuju Sangat Setuju |                     | 4    |
| Setuju                      | Setuju              | 3    |
| Tidak Setuju                | Tidak Setuju        | 2    |
| Sangat Tidak Setuju         | Sangat Tidak Setuju | 1    |

Tabel 3.3 Skala Pengukuran Variabel X dan Variabel Y

# 3.4.1 Kisi – kisi Penelitian

Tabel 3.4 Kisi – kisi Penelitian

| Variabel                      | Dimensi   | Indikator                                                | Deskriptor                                                                           | Item |
|-------------------------------|-----------|----------------------------------------------------------|--------------------------------------------------------------------------------------|------|
|                               |           | Ketepatan<br>pegawai dalam<br>menyelesaikan<br>pekerjaan | Pegawai dapat<br>mengerjakan<br>tugas dengan baik<br>sesuai harapan                  | 1,2  |
| Mutasi<br>(Hasibuan,<br>2017) | Kecakapan | Kemampuan<br>berinteraksi antar<br>rekan kerja           | Pegawai dapat<br>berinteraksi<br>dengan baik<br>dengan pegawai<br>lain dan atasannya | 3,4  |
|                               |           | Menguasai<br>prosedur dan<br>metode kerja                | Pegawai dapat<br>mengelola dan<br>menjabarkan tata<br>cara pelaksanaan<br>pekerjaan  | 5,6  |

|  |               |                   | Pegawai           |       |  |
|--|---------------|-------------------|-------------------|-------|--|
|  | Pengetahuan   | Kemampuan         | memahami tugas    |       |  |
|  |               | menyelesaikan     | pokok dan fungsi  | 7,8   |  |
|  |               | tugas             | serta tujuan      |       |  |
|  |               |                   | pekerjaan         |       |  |
|  |               | Managanagiltan    | Mampu             |       |  |
|  |               | mengoperasikan    | mengoperasikan    | 0.10  |  |
|  |               | peratatan         | peralatan         | 2,10  |  |
|  |               | рекегјаан         | pekerjaan         |       |  |
|  |               |                   | Lama nya          |       |  |
|  |               | Lamanya           | pegawai menjabat  | 11 12 |  |
|  |               | waktu/masa kerja  | di bidang yang di | 11,12 |  |
|  |               |                   | tempatkan         |       |  |
|  | Pengalaman    | Tingkat           | Pegawai memiliki  |       |  |
|  |               | nengetahuan dan   | pengetahuan dan   | 13,14 |  |
|  |               | keterampilan pada | keterampilan      |       |  |
|  |               |                   | yang sesuai       |       |  |
|  |               | suatu pekerjaan   | dengan bidangnya  |       |  |
|  |               |                   | Pegawai           |       |  |
|  |               |                   | ditempatkan di    |       |  |
|  |               |                   | bidang yang       |       |  |
|  |               | Kekosongan        | sesuai dengan     | 15 16 |  |
|  |               | karyawan          | kebutuhan         | 10,10 |  |
|  | Kebutuhan     |                   | lembaga dan       |       |  |
|  | 1100 utuntun  |                   | spesialisasi      |       |  |
|  |               |                   | pegawai           |       |  |
|  |               |                   | Pegawai meminta   |       |  |
|  | Permintaan    | dipindahkan ke    | 17.18             |       |  |
|  |               | karyawan          | tempat lain atas  | .,    |  |
|  |               |                   | kebutuhan         |       |  |
|  |               | Memiliki jiwa     | Pegawai mampu     |       |  |
|  |               | "melayani"        | melayani dengan   |       |  |
|  | Tanggungjawab | dengan tulus dan  | sepenuh hati      | 19,20 |  |
|  |               | berdedikasi pada  | terhadap orang    |       |  |
|  |               | aturan organisasi | yang dilayani     |       |  |

|                                                                |                                   | Berani<br>menanggung<br>resiko dan<br>meminta maaf<br>Bertanggungjawab<br>terhadap segala<br>keputusan | Pegawai berani<br>bertanggung<br>jawab jika terjadi<br>kesalahan dalam<br>pekerjaan<br>Pegawai berani<br>bertanggungjawab<br>terhadap segala<br>keputusan yang<br>diambil | 21,22<br>23,24 |
|----------------------------------------------------------------|-----------------------------------|----------------------------------------------------------------------------------------------------|----------------------------------------------------------------------------------------------------|----------------|
|                                                                |                                   | Ketepatan waktu<br>dalam<br>menyelesaikan<br>pekerjaan                                                 | Pegawai<br>menyelesaikan<br>pekerjaan dengan<br>waktu yang telah<br>ditetapkan                                                                                            | 25,26          |
| Semangat<br>Kerja<br>(Nitisemito,<br>2010)<br>Tingka<br>rendah | Naiknya<br>produktivitas<br>kerja | Tidak menunda<br>pekerjaan                                                                             | Pegawai<br>mengerjakan<br>tugas sampai<br>tuntas                                                                                                    | 27,28          |
|                                                                |                                   | Mempercepat<br>pekerjaan                                                                               | Pegawai mampu<br>menyelesaikan<br>pekerjaan dengan<br>cepat                                                                                                    | 29,30          |
|                                                                |                                   | Cuti                                                                                                   | Pegawai dapat<br>mengambil cuti<br>kerja                                                                                                    | 31,32          |
|                                                                | Tingkat absensi<br>rendah         | Ketepatan waktu                                                                                        | Pegawai datang<br>dan pulang kerja<br>sesuai waktu yang<br>telah ditetapkan                                                                                               | 33,34          |
|                                                                |                                   | Tingkat kehadiran                                                                                      | Pegawai memiliki<br>tingkat kehadiran<br>yang tinggi                                                                                                    | 35,36          |
|                                                                |                                   | Tingkat kesehatan                                                                                      | Pegawai memiliki<br>kesehatan yang                                                                                                    | 37,38          |

|                             |                                              |                                                                     | baik dalam                                                          |       |
|-----------------------------|----------------------------------------------|---------------------------------------------------------------------|---------------------------------------------------------------------|-------|
|                             |                                              |                                                                     | bekerja                                                             |       |
|                             | Turunnya<br><i>labour turn-</i>              | Kesetiaan<br>terhadap<br>perusahaan                                 | Pegawai memiliki<br>loyalitas yang<br>tinggi terhadap<br>perusahaan | 39,40 |
|                             | over                                         | Kebahagiaan<br>bekerja didalam<br>perusahaan                        | Pegawai merasa<br>senang dengan<br>pekerjaannya                     | 41,42 |
|                             |                                              | Kepuasan kerja                                                      | Pegawai memiliki<br>kepuasan kerja<br>terhadap<br>pekerjaanya       | 43,44 |
| Berkurangnya<br>kegelisahan | Ketenangan jiwa<br>dalam lingkungan<br>kerja | Pegawai merasa<br>nyaman dengan<br>lingkungan<br>pekerjaannya       | 45,46                                                               |       |
|                             | Jaminan kepastian<br>dalam bekerja           | Pegawai memiliki<br>jaminan dalam<br>bekerja                        | 47,48                                                               |       |
|                             | Hubungan kerja<br>yang harmonis              | Menjalin<br>hubungan yang<br>baik antar<br>pegawai dalam<br>bekerja | 49,50                                                               |       |

# 3.4.2 Teknik Pengumpulan Data

Pengumpulan data merupakan tahapan penelitian dimana peneliti melakukan kegiatan yang berhubungan langsung dengan responden penelitian untuk memperoleh informasi maupun dalam bentuk data. Teknik pengumpulan data yang digunakan peneliti terbagi berdasarkan sifat dan jenis data yaitu data primer dan sekunder.

### 3.4.2.1 Data Primer

Data primer adalah data yang dikumpulkan secara langsung oleh peneliti untuk menjawab masalah dalam penelitian eksploratif, deskriptif, atau kausal (Hermawan, 2005). Dalam penelitian ini yang menjadi sumber data primer adalah seluruh data yang diperoleh langsung melalui observasi dan kuesioner dengan jenis angket tertutup yaitu alternatif jawaban dari setiap pertanyaan yang sudah ditentukan.

Dalam penyusunan kuesioner pun terdapat prosedur penyusunannya. Siyoto dan Sodik (2015, hlm. 76) menjelaskan prosedur penyusunan kuesioner sebagai berikut:

- Menentukan tujuan kuesioner yang akan dicapai; menemukan variabel yang akan digunakan sebagai sasaran
- 2) Memecah setiap variabel menjadi subvariabel yang lebih spesifik
- 3) Menentukan jenis data yang akan dikumpulkan, serta metode analisisnya.

# 3.4.2.2 Data Sekunder

Data yang diperoleh secara tidak langsung atau melalui media perantara, seperti literatur seperti buku, jurnal, dan artikel, serta media masa lainnya yang berkaitan dengan subjek yang diteliti disebut sebagai data sekunder. Data internal dan data eksternal adalah dua jenis data sekunder (Sarwono, 2010, hlm. 39). Data internal berasal dari sumber dalam perusahaan, sedangkan data eksternal dapat berasal dari data yang diperdagangkan dan dipublikasikan secara umum. Adapun data sekunder dalam penelitian ini yaitu bukubuku, jurnal, artikel, dan tabel jumlah pegawai di lingkungan lembaga Pusdiklat Ir. H. Djuanda PT KAI (Persero) Bandung.

#### 3.4.3 Uji Instrumen Penelitian

Data sangat penting dalam penelitian karena dapat memberikan gambaran dari variabel yang diteliti dan membantu membentuk hipotesis. Hasil penelitian akan sangat dipengaruhi oleh validitas data. Instrumen pengumpulan data dapat menunjukkan kebenaran data. Instrumen yang baik harus memenuhi dua persyaratan utama, yaitu uji validitas dan reliabilitas.

#### 3.4.3.1 Uji Validitas Instrumen

Menurut Ma'ruf (2015, hlm. 256), validitas dimaksudkan untuk menunjukkan seberapa baik data yang didapatkan melalui instrumen penelitian dapat mengukur apa yang hendak diukur. Menurut Arikunto (2010, hlm. 146), pendapat yang lebih jelas adalah bahwa validitas merupakan ukuran yang menunjukkan seberapa sahih atau valid suatu instrumen. Instrumen yang valid atau sahih memiliki validitas yang tinggi, sedangkan instrumen yang tidak valid memiliki validitas yang rendah.

Uji Validitas pada penelitian ini menggunakan teknik perhitungan Korelasi Produk Momen (*Product Moment Pearson Correlation*) yang bertujuan untuk mengkorelasikan masing-masing skor item dengan skor total. Berikut perhitungan dengan rumus korelasi produk momen yang di kemukakan oleh Pearson:

$$r_{xy} = \frac{N(\sum XY) - (\sum X)(\sum Y)}{\sqrt{\{N(\sum X^2) - (\sum X)^2\}\{N(\sum Y^2) - (\sum Y)^2\}}}$$

#### Keterangan:

 $r_{xy}$  = Koefisien korelasi yang dicari

N =Jumlah responden

X = Data item soal

Y =Data jumlah item soal

 $\sum X$  = Jumlah skor item soal

 $\sum Y$  = Jumlah skor hasil jumlah item soal

 $\sum XY$  = Total perkalian antara X dan Y

 $\sum X^2$  = Nilai X yang dikuadratkan

 $\sum Y^2$  = Nilai Y yang dikuadratkan

Setelah menghitung uji validitas instrumen dengan rumus *korelasi product moment*, langkah selanjutnya adalah perhitungan uji signifikansi validitas menggunakan rumus uji t sebagai berikut.

$$t_{hitung=\frac{r\sqrt{n-2}}{\sqrt{1-r^2}}}$$

### Keterangan:

 $t_{hitung}$  = Nilai thitung

= Koefisien korelasi hasil r<sub>hitung</sub>

n

r

# = Jumlah responden

Untuk mengetahui kriteria validitas sebuah item kuesioner dikonsultasikan dari  $r_{tabel}$  dengan ketentuan taraf signifikasi 5% atau  $\alpha = 0,05$  dan derajat keabsahan (dk = n-2). Dengan sampel yang didapatkan untuk uji validitas sebanyak N = 30 responden, maka dk = 28 yang kemudian angka tersebut menjadi acuan dalam penggunaan  $t_{tabel}$ , maka hasil yang diperoleh  $t_{tabel}$  adalah 1.701. Di bawah ini merupakan kriteria uji validitas:

1) Jika nilai  $t_{hitung} > t_{tabel}$  maka butir soal dinyatakan valid

2) Jika nilai  $t_{hitung} < t_{tabel}$  maka butir soal dinyatakan tidak valid

Berikut adalah hasil uji validitas instrumen dengan menggunakan program SPSS versi 25 for Windows dan Microsoft Excel antara lain sebagai berikut:

| No. | $r_{hitung}$ | t <sub>hitung</sub> | t <sub>tabel</sub> | Keterangan | Tindak Lanjut |
|-----|--------------|---------------------|--------------------|------------|---------------|
| 1.  | 0.584        | 3.806866            | 1.701              | VALID      | DIGUNAKAN     |
| 2.  | 0.743        | 5.874252            | 1.701              | VALID      | DIGUNAKAN     |
| 3   | 0.724        | 5.553853            | 1.701              | VALID      | DIGUNAKAN     |
| 4   | 0.652        | 4.550216            | 1.701              | VALID      | DIGUNAKAN     |
| 5   | 0.777        | 6.531364            | 1.701              | VALID      | DIGUNAKAN     |
| 6   | 0.807        | 7.230941            | 1.701              | VALID      | DIGUNAKAN     |
| 7   | 0.661        | 4.661179            | 1.701              | VALID      | DIGUNAKAN     |
| 8   | 0.772        | 6.426833            | 1.701              | VALID      | DIGUNAKAN     |
| 9   | 0.669        | 4.762807            | 1.701              | VALID      | DIGUNAKAN     |
| 10  | 0.681        | 4.920927            | 1.701              | VALID      | DIGUNAKAN     |
| 11  | 0.236        | 1.285095            | 1.701              | TIDAK      | DIPERBAIKI    |
|     |              |                     |                    | VALID      | DII LIADAINA  |
| 12  | 0.688        | 5.016536            | 1.701              | VALID      | DIGUNAKAN     |
| 13  | 0.623        | 4.214413            | 1.701              | VALID      | DIGUNAKAN     |
| 14  | 0.806        | 7.205337            | 1.701              | VALID      | DIGUNAKAN     |
| 15  | 0.642        | 4.430839            | 1.701              | VALID      | DIGUNAKAN     |
| 16  | 0.708        | 5.304896            | 1.701              | VALID      | DIGUNAKAN     |
| 17  | 0.390        | 2.241152            | 1.701              | VALID      | DIGUNAKAN     |
| 18  | 0.701        | 5.201269            | 1.701              | VALID      | DIGUNAKAN     |
| 19  | 0.604        | 4.010201            | 1.701              | VALID      | DIGUNAKAN     |
| 20  | 0.833        | 7.966812            | 1.701              | VALID      | DIGUNAKAN     |
| 21  | 0.840        | 8.191990            | 1.701              | VALID      | DIGUNAKAN     |
| 22  | 0.654        | 4.574577            | 1.701              | VALID      | DIGUNAKAN     |
| 23  | 0.802        | 7.104662            | 1.701              | VALID      | DIGUNAKAN     |
| 24  | 0.658        | 4.623806            | 1.701              | VALID      | DIGUNAKAN     |

Tabel 3.5 Hasil Uji Validitas Variabel X (Mutasi)

| No   | r        | <i>t</i> | +                  | Katarangan   | Tindak    |
|------|----------|----------|--------------------|--------------|-----------|
| 110. | ' hitung | Chitung  | <sup>L</sup> tabel | Ketel aligan | Lanjut    |
| 1.   | 0.765    | 6.285418 | 1.701              | VALID        | DIGUNAKAN |
| 2.   | 0.604    | 4.010201 | 1.701              | VALID        | DIGUNAKAN |
| 3    | 0.593    | 3.896984 | 1.701              | VALID        | DIGUNAKAN |
| 4    | 0.706    | 5.274977 | 1.701              | VALID        | DIGUNAKAN |
| 5    | 0.682    | 4.934428 | 1.701              | VALID        | DIGUNAKAN |
| 6    | 0.721    | 5.505817 | 1.701              | VALID        | DIGUNAKAN |
| 7    | 0.375    | 2.140518 | 1.701              | VALID        | DIGUNAKAN |
| 8    | 0.458    | 2.726253 | 1.701              | VALID        | DIGUNAKAN |
| 9    | 0.328    | 1.837254 | 1.701              | VALID        | DIGUNAKAN |
| 10   | 0.522    | 3.238383 | 1.701              | VALID        | DIGUNAKAN |
| 11   | 0.711    | 5.350258 | 1.701              | VALID        | DIGUNAKAN |
| 12   | 0.640    | 4.407434 | 1.701              | VALID        | DIGUNAKAN |
| 13   | 0.583    | 3.796987 | 1.701              | VALID        | DIGUNAKAN |
| 14   | 0.337    | 1.894028 | 1.701              | VALID        | DIGUNAKAN |
| 15   | 0.807    | 7.230941 | 1.701              | VALID        | DIGUNAKAN |
| 16   | 0.527    | 3.281252 | 1.701              | VALID        | DIGUNAKAN |
| 17   | 0.753    | 6.055285 | 1.701              | VALID        | DIGUNAKAN |
| 18   | 0.515    | 3.179136 | 1.701              | VALID        | DIGUNAKAN |
| 19   | 0.785    | 6.705178 | 1.701              | VALID        | DIGUNAKAN |
| 20   | 0.848    | 8.466464 | 1.701              | VALID        | DIGUNAKAN |
| 21   | 0.699    | 5.172211 | 1.701              | VALID        | DIGUNAKAN |
| 22   | 0.745    | 5.909728 | 1.701              | VALID        | DIGUNAKAN |
| 23   | 0.774    | 6.468282 | 1.701              | VALID        | DIGUNAKAN |
| 24   | 0.739    | 5.804348 | 1.701              | VALID        | DIGUNAKAN |
| 25   | 0.747    | 5.945562 | 1.701              | VALID        | DIGUNAKAN |
| 26   | 0.642    | 4.430839 | 1.701              | VALID        | DIGUNAKAN |

Tabel 3.6 Hasil Uji Validitas Variabel Y (Semangat Kerja)

Berdasarkan hasil pernyataan uji validitas di atas, peneliti menggunakan perhitungan Korelasi Produk Momen (*Product Momen Pearson Correlation*) dan juga uji signifikansi (t-test). Uji validitas ini dilakukan pada 30 pegawai di lembaga Pusat Pengembangan Sumber Daya Manusia Aparatur Kota Bandung, diperoleh hasil dari 24 item pernyataan untuk variabel X bahwa 23 item dinyatakan valid dan 1 item pernyataan dinyatakan tidak valid. Sedangkan untuk variabel Y dari 26 item pernyataan dinyatakan valid semua. Dengan keputusan akhir, item pernyataan yang tidak valid, diperbaiki oleh peneliti.

#### 3.4.3.2 Uji Reliabilitas Instrumen

Reliabilitas adalah suatu indeks yang menunjukan konsistensi suatu alat pengukur dalam mengukur gejala yang sama, setiap alat pengukur seharusnya memiliki kemampuan untuk memberikan hasil pengukuran yang konsisten (Ma'ruf, 2015, hlm. 260). Relibilitas menunjukan bahwa instrumen cukup dapat dipercaya untuk digunakan sebagai alat pengumpulan data karena instrumen tersebut sudah dikatakan valid atau dapat dipercaya.

Adapun rumus yang digunakan untuk mengukur reliabilitas dalam penelitian ini menggunakan uji *Cronbach's Alpha* karena jumlah alternatif jawaban pada instrumen penelitian lebih dari dua. Berikut rumusnya:

$$r_{11} = \left(\frac{k}{k-1}\right) \left(1 - \frac{\sum s_i}{s_t}\right)$$

Keterangan:

 $r_{11}$  = Nilai Reliabilitas

 $\sum S_i$  = Jumlah varians skor tiap item

 $S_t$  = Varians total

k =banyak butir item

Dalam menghitung uji reliabilitas, peneliti menggunakan bantuan melalui program SPSS versi 25.0 for windows. Berikut cara perhitungan uji reliabilitas data metode Cronbach's Alpha:

- 1) Buka program SPSS 25.0
- 2) Persiapkan data yang dibutuhkan, lalu *entry* data kuesioner ke dalam *variable view* dan data *view*.
- 3) Di menu, klik *Analyze* > *Scale* > *Reliability Analysis*.
- 4) Kemudian akan keluar tampilan Reliability Analysis. Pindahkan data variabel berupa skala ke kolom items (sebelah kanan) dan pilih model Alpha.

- 5) Klik *statistics* dan akan muncul tampilan *Reliability Analysis: Statistics*, kemudian pada bagian *Descriptive for* beri centang *Scale* dan *Scale if item deleted*.
- 6) Lalu klik *continue*.
- 7) Klik Ok dan lihat hasil perhitungan data pada Output.

Berikut adalah hasil uji reliabilitas instrumen dengan menggunakan program SPSS versi 25 for Windows antara lain sebagai berikut:

| Tabel 3.7                                  |
|--------------------------------------------|
| Hasil Uji Reliabilitas Variabel X (Mutasi) |

**Reliability Statistics** 

| Cronbach's |            |
|------------|------------|
| Alpha      | N of Items |
| .946       | 24         |

| Tabel 3.8                                         |    |
|---------------------------------------------------|----|
| Hasil Uji Reliabilitas Variabel Y (Semangat Kerja | 1) |

| Reliability Statistics |            |  |  |
|------------------------|------------|--|--|
| Cronbach's             |            |  |  |
| Alpha                  | N of Items |  |  |
| .939                   | 26         |  |  |

# **Reliability Statistics**

Berdasarkan hasil perhitungan reliabilitas pada variabel X (Mutasi) dan variabel Y (Semangat Kerja) dengan  $r_{tabel}$  sebesar 0.361, maka dapat disimpulkan bahwa nilai *Cronbach's Alpha* dari kedua varibel (X dan Y) bernilai lebih besar daripada  $r_{tabel}$ . Dengan demikian, instrumen dari kedua variabel tersebut dinyatakan reliabel.

# **3.5 Prosedur Penelitian**

Dalam prosedur penelitian, peneliti menguraikan langkah-langkah penelitian sebagai bentuk nyata dari desain penelitian yang akan digunakan dengan tujuan untuk mengumpulkan data agar dapat memecahkan rumusan masalah penelitian yang telah dibuat dan membuktikan hasil hipotesis. Berikut prosedur penelitian yang menjadi tahapan dalam penyusunan yang akan dilaksanakan antara lain:

 Mencari Masalah. Pada tahap ini, peneliti melakukan pencarian, pengamatan dan menentukan masalah yang berkaitan dengan garapan keilmuan administrasi pendidikan yang nantinya akan menjadi fokus topik penelitian. Adapun dalam penelitian ini peneliti memfokuskan pada bidang garapan manajemen sumber daya manusia dengan fokus terhadap permasalahan tentang pelaksanaan mutasi kerja di Pusdiklat Ir. H. Djuanda PT KAI (Persero) Bandung.

- 2) Melakukan Studi Pendahuluan. Dalam tahap ini, peneliti melakukan studi (pengkajian) secara spesifik mengenai masalah bidang garapan terhadap fokus penelitian yang akan di teliti dengan tujuan menkofirmasi permasalahan tersebut yang ada di lokasi penelitian serta meminta data yang berhubungan dengan masalah penelitian. Sehingga peneliti menemukan fenomena awal yang terjadi di lokasi penelitian yaitu terkait pelaksanaan mutasi terhadap semangat kerja pegawai.
- Merumuskan Masalah, peneliti merumuskan masalah yang akan menjadi acuan dalam melakukan penelitian. Dalam penelitian ini, peneliti merumuskan masalah sebanyak 3 (tiga) rumusan masalah.
- 4) Menyusun Variabel. Dalam tahap ini, peneliti memperoleh variabel yang menjadi fokus penelitian untuk diteliti yaitu mutasi (variabel x) dan semangat kerja (variabel y) sebagai topik pada penelitian ini.
- 5) Menyusun Latar Belakang, peneliti menyusun latar belakang penelitian sebagai dasar penelitian atau menjadi acuan dalam pelaksanaan penelitian yang akan dilakukan.
- 6) Melakukan Studi Kepustakaan, yaitu peneliti mencari teori-teori yang menjadi fokus dalam pembahasan dari variabel x dan variabel y sebagai sumber data.
- 7) Menentukan Metode Penelitian. Dalam hal ini, peneliti menggunakan metode deskriptif dengan pendekatan kuantitatif dalam menyusun penelitian.
- 8) Menyusun Instrumen Penelitian. Dalam penelitian ini, peneliti membuat kuesioner yang di dalamnya terdapat beberapa pernyataan sebagai alat ukur dalam pengumpulan data. Kemudian, kuesioner tersebut nantinya akan di sebarkan kepada responden yang menjadi sampel penelitian untuk mendapatkan data dan dilakukan analisis agar menjadi sebuah pembahasan dalam penyusunan skripsi peneliti.
- 9) Uji Instrumen. Pada tahap ini, peneliti melakukan uji instrumen sebelum menyebarkan kuesionernya. Hal ini bertujuan untuk mengetahui layak/tidaknya instrumen penelitian dapat digunakan. Dalam melakukan pengujiannya peneliti menggunakan uji validitas dan reliabilitas.
- 10) Pengumpulan Data. Dalam prosesnya, peneliti telah menyebarkan instrumen kepada sampel yang sudah ditentukan. Kemudian, dilakukannya analisis data secara spesifik yang akan dituangkan dalam bagian temuan dan pembahasan data.

- 11) Menarik kesimpulan dari hasil temuan dan pembahasan penelitian yang di peroleh.
- 12) Membuat laporan. Dalam hal ini peneliti menyusun laporan hasil penelitian yang dituangkan dalam bentuk skripsi.

#### 3.6 Analisis Data

Analisis data merupakan bagian dari prosedur penyusunan penelitian yang dilakukan oleh peneliti setelah menyebarkan kuesioner, kemudian mengumpulkan keseluruhan data dari responden yang telah dijadikan sampel penelitian. Data tersebut masih merupakan data mentah (*raw data*). Data mentah dianggap tidak ada gunanya bagi perusahaan, maka dari itu perlunya dilakukan pengolahan data. Analisis data berarti mengelompokkan data berdasarkan jenis dan variabel responden, mentabulasi data berdasarkan variabel dari populasi responden keseluruhan, menampilkan data untuk setiap variabel yang diteliti, dan melakukan perhitungan untuk menjawab rumusan masalah dan menguji hipotesis yang telah diajukan (Sugiyono, 2021, hlm. 206).

Dalam penelitian ini, berbagai macam analisis data digunakan. Ini termasuk analisis linier sederhana, analisis korelasi, analisis koefisien determinasi, dan analisis koefisien signifikansi. Selain itu, penghitungan komputasi program SPSS (Statistical Product and Service Solution) sangat membantu dalam pengolahan data penelitian ini karena program ini memiliki kemampuan analisis statistik yang sangat baik serta sistem manajemen data pada lingkungan grafis yang menggunakan menu dekriptif dan kotak dialog sederhana yang mudah dipahami (Sugianto, 2007, hlm. 1). Selain itu juga dibantu dengan *Microsoft Excel 365*. Adapun langkah-langkah yang dilakukan dalam proses pengolahan data sebagai berikut:

#### 3.6.1 Selekasi Data

Tahap ini adalah langkah awal yang dilakukan oleh peneliti untuk memilih data dari responden dan memastikan apakah itu layak dan memenuhi syarat untuk langkah berikutnya. Perhitungan uji validitas dan reliabilitas yang telah dilakukan menentukan proses penyeleksian.

#### 3.6.2 Klasifikasi Data

Selanjutnya, data diklasifikasikan sesuai dengan variabel penelitian. Kemudian, berdasarkan kriteria yang telah ditetapkan sebelumnya, setiap pilihan jawaban responden diberi skor. Dalam penelitian ini, skala *likert* digunakan untuk menentukan kriteria

pemberian skor untuk setiap pilihan jawaban. Skor mentah dari setiap variabel digunakan sebagai dasar untuk pengolahan data di langkah berikutnya.

#### 3.6.3 Pengolahan Data

Proses terakhir yang dilakukan peneliti adalah pengolahan data. Tujuan pengolahan data tersebut untuk memastikan bahwa data yang diperoleh memiliki makna dan dapat ditarik kesimpulan sebagai sebuah jawaban dari masalah yang ada. Berikut tahapan proses pengolahan data:

# 3.6.3.1 Menghitung Kecenderungan Umum Skor Responden Berdasarkan Perhitungan Rata – rata WMS (*Weight Means Score*)

Dalam tahap ini, skor mentah yang sudah didapat dari hasil klasifikasi data yang telah dilakukan sebelumnya, dilanjutkan perhitungan kecenderungan umumnya dengan menggunakan metode WMS (*Weight Means Score*). Berikut rumus dan langkah-langkah perhitungan WMS (*Weight Means Score*) (Sugiyono, 2021, hlm. 204):

$$\bar{x} = \frac{\sum x}{n}$$

#### Keterangan:

 $\bar{x}$  = Nilai rata-rata yang dicari

 $\sum x$  = Jumlah skor gabungan (frekuensi jawaban dikali bobot nilai untuk setiap alternatif jawaban

n =Jumlah responden

Langkah-langkah dalam pengolahan WMS sebagai berikut:

- Memberikan bobot nilai untuk setiap alternatif jawaban dengan menggunakan skala likert dengan nilai 1 sampai 4.
- 2) Menghitung frekuensi dari setiap alternatif jawaban yang dipilih responden.
- Menjumlahkan jawaban dari setiap responden untuk setiap item yang kemudian dikaitkan dengan bobot alternatif jawaban.
- 4) Menghitung nilai rata-rata untuk setiap item pada masing-masing kolom.
- 5) Menentukan kriteria untuk setiap item pertanyaan menggunakan tabel konsultasi hasi perhitungan WMS
- 6) Mencocokan hasil perhitungan setiap variabel dengan kriteria masing-masing untuk menentukan kecenderungan setiap variabel.

| Rentang     | Kriteria    | Penafs        | siran         |
|-------------|-------------|---------------|---------------|
| Nilai       |             | Variabel X    | Variabel Y    |
| 3,01 - 4,00 | Sangat Baik | Sangat Setuju | Sangat Setuju |
| 2,01 - 3,00 | Baik        | Setuju        | Setuju        |
| 1,01 – 2,00 | Kurang Baik | Tidak Setuju  | Tidak Setuju  |
| 0,01 - 1,00 | Tidak Baik  | Sangat Tidak  | Sangat Tidak  |
|             |             | Setuju        | Setuju        |

Tabel 3.9 Konsultasi Hasil Perhitungan WMS

Setelah peneliti dapat mengukur perhitungan instrumen untuk setiap variabel yang menggunakan skala likert kemudian hasil tersebut dikonsultasikan dengan perhitungan WMS yang tertera pada tabel diatas, yang memiliki kriteria dengan rentang nilai mulai dari 3,01 - 4,00 (Sangat Baik) hingga 0,01 - 1,00 (Tidak baik).

#### 3.6.3.2 Mengubah Skor Mentah Menjadi Skor Baku

Setelah melakukan perhitungan kecenderungan umum tiap variabel menggunakan WMS, selanjutnya mengubah skor mentah menjadi skor baku. Dengan kata lain, mengubah bentuk data ordinal menjadi data interval dengan menggunkan rumus berikut:

$$T_i = 50 + 10 \frac{(X_i - \bar{x})}{s}$$

#### Keterangan:

$$T_i = Skor baku$$

X =Skor mentah

s =Standar deviasi

 $\bar{x}$  = Mean (rata-rata)

Dalam prosesnya bisa juga menggunakan program *SPSS 25.0 for windows* dengan tahapan mengubah skor mentah menjadi skor z kemudian menjadi skor t. berikut langkah-langkahnya:

- 1) Buka aplikasi program *SPSS Versi 25.0 for windows*, pada tab data view masukkan data skor mentah Variabel X dan Y
- 2) Pilih menu *analyze*, lalu *descriptive statistics*, dan pilih *descriptive*
- 3) Masukkan variabel X dan Y yang akan dicari nilai z-nya
- 4) Beri centang pada kotak save standarize values as variables, lalu klik OK

- 5) Hasil nilai z untuk masing-masing variabel akan muncul pada *tab data view*. Pilih tab *variable view*, dan ganti nama hasil nilai z dengan nama misalnya *Score Z*
- 6) Pilih menu *transform*, lalu *compute*; (langkah *z score* ke *t score*)
- 7) Tuliskan target variabel pada kotak yang tersedia di kiri atas, misalnya Skor Baku\_X
- 8) Pada kolom *numeric expression*, tuliskan rumus *t score* (data baku) yaitu T = 50 + (10\*score z) (klik dua kali variabel *Score Z* agar tercantum pada kolom *numeric expression*), lalu klik *OK*
- 9) Hasil data baku (*t score*) dari masing-masing variabel akan muncul pada tab *data view*.

#### 3.6.4 Persyaratan Pengujian Analisis

## 3.6.4.1 Uji Normalitas

Sugiyono (2021, hlm. 241) uji normalitas bertujuan untuk mengetahui bahwa data setiap variabel yang akan dianalisis harus berdistribusi normal. Uji normalitas ini perlu dilakukan karena dapat menentukan teknik perhitungan statistika yang akan digunakan pada analisis selanjutnya.

Perhitungan normalitas ini menggunakan uji *Kolmogorov Smirnov* dengan bantuan *SPSS 25.0 for Windows* dengan syarat pengambilan keputusan sebagai berikut:

- a. Ho: Tidak terdapat perbedaan antara distribusi data dengan distribusi normal (berdistribusi normal), jika nilai Asym Sign 2 > 0,05
- b. Ha: Terdapat perbedaan antara distribusi data dengan distribusi normal (berdistribusi tidak normal), jika nilai Asym Sign 2 < 0,05</li>

Sebagaimana yang dikemukakan oleh Ghozali (2016, hlm. 158-159) untuk menguji uji statistik *Kolmogorov Smirnov* yaitu jika nilai signifikansi pada uji ini lebih besar dari 5% atau 0.05 dengan df = (n - 2), Maka Ho diterima data tersebut berdistribusi normal.

Berikut langkah-langkah yang dapat dilakukan dalam uji normalitas pada program *SPSS 25.0 for Windows*:

- 1) Buka program Statistical Product for Service Solution (SPSS) 25.0 for Windows
- Masukkan data baku setiap variabel yaitu variabel X dan variabel Y pada tab data view
- 3) Pilih *tab variable view*, kolom name pada baris pertama diisi dengan variabel X dan baris kedua diisi dengan Variabel Y, kolom decimal = 0 dan pada kolom label diisi dengan masing – masing nama variabel
- 4) Kembali pada *tab data view*, klik *analyze*, kemudian pilih regression dan linear untuk mengubah data ke dalam bentuk residual, pada kotak *dialog regression linear*, pindahkan variabel X ke *independent* dan variabel Y ke *dependent*. Klik *menu save* dan pada tabel residual, beri centang pada *unstandardized* lalu klik *continue* dan *ok*
- 5) Secara otomatis, Akan muncul variabel baru pada *tab data view* yaitu *unstandardized residual*
- Selanjutnya, pilih menu *analyze*, pilih *nonparametic test* kemudian pada *legacy dialogs* pilih 1-Sample K-S

- 7) Pindahkan variabel X, variabel Y, dan unstandardized residual dalam kolom test variable list dengan menyorot pilihan lalu mengklik tanda panah untuk memindahkan
- 8) Pilih *exact*, pada kotak *exact test*, beri centang pada pilihan *Monte Carlo*, kemudian *continue*, lalu *ok*.

# 3.6.4.2 Uji Linieritas

Tahap selanjutnya melakukan uji linieritas. Dikutip oleh Widana dan Muliani (2020, hlm. 47) bahwa pada dasarnya uji linieritas diperuntukan sebagai bagian dari persyaratan analisis data jika peneliti akan menggunakan regresi linier sederhana atau regresi berganda. Tujuan dari uji lineritas ini yaitu untuk mengetahui apakah hubungan antara variabel x dan variabel y bersifat lurus atau tidak.

Dalam pengujian linieritas ini terdapat syarat pengambilan keputusan sebagai berikut:

- a. Jika nilai *sig.deviation from linierity* > 0,05, maka terdapat hubungan yang linier antara variabel x dengan variabel y
- b. Jika nilai *sig.deviation from linierity* < 0,05, maka tidak terdapat hubungan yang linier antara variabel x dengan variabel y</li>

Adapun langkah-langkah yang dilakukan pada penelitian ini dengan menggunakan metode *lack of fit test*, sebagai berikut:

- 1) Buka program Statistical Product for Service Solution (SPPS) 25.0
- 2) Kemudian input data baku pada bagian Data View
- Setelah data terinput, lalu pilih menu Analyze kemudia pilih Compare Means dan klik Means
- 4) Akan muncul kotak dialog, kemudian isi kolom *Dependent List* dengan variabel Y, kemudian kolom *Independent List* dengan varibel X. selanjutnya klik *Option*
- 5) Beri tanda centang pada Test for linearity, Ketika muncul kotak dialog baru. Lalu klik *Continue*, dan selanjutnya klik *OK*
- 6) Setelah itu, hasil akan keluar dan yang perlu diperhatikan hanya ANOVA table

# 3.6.5 Uji Hipotesis Penelitian

Pada uji hipotesis penelitian ini bertujuan untuk mengetahui terdapat pengaruh atau tidak dari Mutasi terhadap Semangat Kerja Pegawai. Ada beberapa tahapan dalam melakukan pengujian hipotesis pada penelitian ini, sebagai berikut:

#### 3.6.5.1 Uji Koefisien Korelasi

Pengujian korelasi ini bertujuan untuk mengetahui hubungan kuat lemahnya antara variabel serta menunjukkan arah korelasi positif atau negatif antara variabel yang diteliti. Dalam penelitian ini peneliti menggunakan rumus korelasi *Pearson Product Moment*. Untuk menginterpretasikan nilai koefisien korelasi, maka peneliti menggunakan kriteria sebagai berikut:

| Interval Koefisien | Tingkat Hubungan |
|--------------------|------------------|
| 0.800 - 1,000      | Sangat Kuat      |
| 0,600 - 0,799      | Kuat             |
| 0,400 - 0,599      | Cukup Kuat       |
| 0,200 - 0,399      | Rendah           |
| 0,000 - 0,199      | Sangat Rendah    |

Tabel 3.10 Interpretasi Koefisien Korelasi Nilai r

Sumber: Sugiyono (2021, hlm.184)

Langkah-langkah dalam analisis koefisien korelasi menggunakan SPSS 25.0 for windows, sebagai berikut:

- 1) Buka program SPSS
- 2) Klik varible view
- 3) Kolom Name diisi dengan X pada baris pertama dan Y pada baris kedua, pada kolom Type diisi dengan Numeric, pada kolom Width diisi dengan 8, pada kolom Decimal diisi dengan 0, pada kolom Label baris pertama diisi dengan nama variabel X dan barisan kedua diisi dengan nama Variabel Y, pada kolom Value dan Missing diisi dengan None, pada kolom Columns diisi dengan 8, pada kolom Align pilih Center, pada kolom Measure pilih Scale
- 4) Masukan data baku pada Data View sesuai dengan nama kolom yang sudah tersedia
- 5) Kemudian pilih Analyze dan pilih Correlate lalu klik Bivariate
- 6) Pindahkan Variabel X dan variabel Y pada kotak variabel dengan mengklik tanda panah, kemudian ceklis kotak *Pearson*
- 7) Klik *Option* dan tandai pada kotak pilihan *Mean* dan *Standar Deviation*, kemudia klik *Continue*
- 8) Kemudian klik Ok

#### 3.6.5.2 Uji Koefisien Determinasi (R<sup>2</sup>)

Pada pengujian koefiesien determinasi ini bertujuan untuk mengetahui besaran dan presentase pengaruh variabel bebas terhadap variabel terikat. Rumus koefiesien determinasi:

$$\mathrm{KD} = r^2 \times 100\%$$

## Keterangan:

KD = Koefisien determinasi

 $r^2$  = Koefisien korelasi (*R Square*)

Adapun langkah – langkah yang dilakukan untuk menghitung koefisien determinasi dengan menggunakan SPSS Ver. 25.0 for windows, sebagai berikut:

- 1) Buka aplikasi program SPSS 25.0 for Windows;
- 2) Aktifkan Data View, lalu masukkan data baku Variabel X dan Y;
- 3) Klik Analyze, pilih Regression, lalu klik Linear;
- 4) Pindahkan Variabel X ke kotak Independent dan Variabel Y ke kotak Dependent;
- 5) Klik *Statistic*, lalu centang *Estimates*, model *Fit R Square*, *Descriptive*, klik *Continue*;
- 6) Klik *Plots*, masukkan SDRESID ke kotak Y dan ZPRED ke kotak X, lalu *Next*;
- 7) Masukkan ZPRED ke kotak Y dan dependen ke kotak X;
- 8) Pilih Histogram, dan Normal Probability, lalu klik Continue;
- 9) Klik Save pada Predicated Value, pilih Unstandardized dan Prediction Intervals klik Mean dan Individu, lalu Continue;
- 10) Klik Options, pastikan bahwa taksiran probability sebesar 0,5 lalu klik Continue;
- 11) Klik *Ok*.

## 3.6.5.3 Uji Signifikasi Koefisien Korelasi

Pengujian ini dilakukan untuk mengukur nilai hasil korelasi berlaku dan dapat diterapkan untuk semua populasi atau tidak. Berikumut rumusnya:

$$t_{hitung=\frac{r\sqrt{n-2}}{\sqrt{1-r^2}}}$$

#### **Keterangan:**

 $t_{hitung} =$ Nilai hitung

- r = Koefisien korelasi hasil  $t_{hitung}$
- n = Jumlah responden

Setelah mendapat hasilnya, bandingkan nilai  $t_{hitung}$  dengan  $t_{tabel}$  untuk  $\alpha =$ 

- 0,05 dan derajat kebebasan (dk) = n 2, dengan ketentuan sebagai berikut:
- a. Jika  $t_{hitung} \ge t_{tabel}$ , maka Ho ditolak dan Ha diterima, yang artinya signifikan
- b. Jika  $t_{hitung} \leq t_{tabel}$ , maka Ho diterima dan Ha ditolak, yang artinya tidak signifikan

Dalam perhitungannya dengan menggunakan SPSS versi 25.0 for Windows, hasil uji t berada pada tabel *Coefficient*. Adapun langkah-langkah yang digunakan untuk mencari nilai signifikasi dengan program SPSS adalah sebagai berikut:

- 1) Buka aplikasi program *SPSS 25.0 for Windows*, pilih *Variable View* dan isi kolomkolom berikut:
  - a. Kolom Name pada baris pertama diisi dengan X dan baris kedua diisi denganY;
  - b. Kolom *Type* isi dengan Numeric;
  - c. Kolom Width diisi dengan 8;
  - d. Kolom Decimal menjadi 0;
  - e. Kolom *Label* untuk baris pertama diisi dengan nama Variabel X dan barisan kedua diisi dengan Variabel Y;
  - f. Kolom Value dan Missing diisi dengan None;
  - g. Kolom Columns diisi dengan 8;
  - h. Kolom Align pilih Center;
  - i. Kolom Measure pilih Scale.
- 2) Aktifkan Data View, kemudian masukkan data baku Variabel X dan Y;
- 3) Klik menu Anlyze, kemudian pilih Regression dan pilih Linear;
- 4) Klik Variabel X, lalu masukkan pada kotak *independent* dan Variabel Y masukan pada kotak *dependent*;
- 5) Klik Statistics, pilih Estimates, Model Fit dan Descriptive, lalu klik Continue;
- 6) Klik *Plots*, lalu masukkan SDRESID ke kotak Y dan ZPRED ke kotak X, lalu klik *Next*;
- 7) Masukkan ZPRED ke kotak Y dan DEPENDENT ke kotak X;
- 8) Pilih Histogram dan Normal Probability Plot, klik Continue;
- 9) Klik Save, pada Predicted Value pilihlah Unstandardized dan Prediction Interval klik Mean dan Individu, kemudian klik Continue; dan
- 10) Klik OK.

#### 3.6.5.4 Uji Regresi Sederhana

Analisis regresi adalah jenis analisis yang digunakan untuk mengetahui hubungan antara satu variabel dengan variabel lainnya dan bagaimana nilai variabel X berubah ketika nilainya dinaikkan atau diturunkan. Persamaan regresi dengan satu variabel bebas (X) dan satu variabel terikat (Y) disebut regresi sederhana. Analisis ini dilakukan untuk mengetahui seberapa besar dampak perubahan variabel bebas terhadap variabel terikat. Adapun rumus yang digunakan menurut Sugiyono (2021, hlm.252) sebagai berikut:

$$\widehat{\mathbf{Y}} = \alpha + bX$$

# Keterangan:

 $\widehat{\mathbf{Y}}$  = Garis regresi

- $\alpha$  = Konstanta
- b = Angka arah koefisien regresi (Konstanta Regresi)
- X = Nilai variabel bebas

Untuk mengetahui nilai a dan b, maka digunakan rumus sebagai berikut:

$$a = \frac{.\Sigma Y - b.\Sigma X}{n}$$
$$b = \frac{n\Sigma XY - .\Sigma X.\Sigma Y}{N = n\Sigma X^2 - (\Sigma X)^2}$$

#### Keterangan:

Y = Variabel Terikat

X = Variabel Bebas

Perhitungan analisis regresi dapat dihasilkan dengan menggunakan bantuan program *SPSS versi 25.0 for Windows*. Adapun langkah-langkahnya adalah sebagai berikut:

- 1) Buka aplikasi program SPSS 25.0 for Windows;
- Aktifkan pada *Data View*, masukkan data Variabel X dan Variabel Y ke dalam kolom masing-masing X dan Y;
- 3) Klik Analyze, kemudian pilih Regression lalu pilih linear;
- 4) Pindahkan Variabel (X) ke kotak *Independent* dan Variabel (Y) ke kotak dependen;
- 5) Kemudian klik *Statistic* lalu pilih *Estimates*, *Model fit R Square* dan *Descriptive* lalu klik *Continue*;
- 6) Klik *Plots*, masukan SDRESID ke kotak Y dan ZPRED ke kotak X, lalu *Next*;

- 7) Masukkan ZPRED ke kotak Y dan DEPENDENT ke kotak X;
- 8) Pilih Histogram dan Normal Probability Plot, klik continue;
- 9) Klik *Save*, pada *Predicted Value* lalu pilih *Unstandardized* dan *Prediction Intervals* klik *Mean* dan Individu, kemudian klik *Continue*;
- 10) Klik *Options*, pastikan bahwa taksiran *Probability* dalam kondisi *Default* sebesar 0,05 lalu klik *Continue*;
- 11) Kemudian klik *OK*;
- 12) Lihat hasil pada model *Coefficients* dan hasilnya pada kolom *Unstandardized Coefficients* pada kolom B.